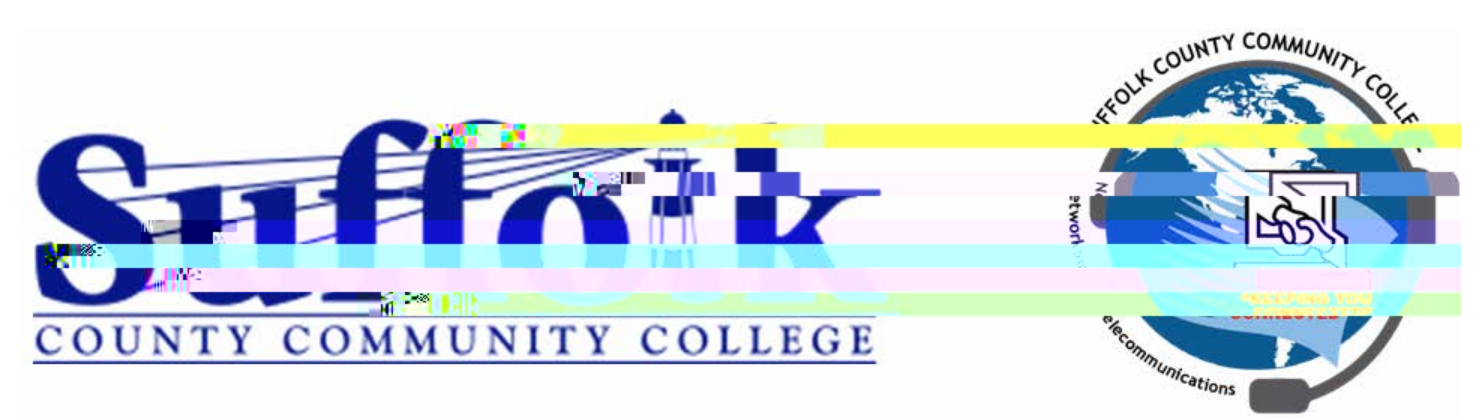

## **Directions for Guest Access on SCCC Public Wireless Network**

NOTE: These directions are for user do: 11 (Ng&u)(s)21 (Ng&u)(s)21 (Ageu)(s)2 (.1 (Ng&u)(D. (D) 2) (.1 (Ng&u)(D. (D) 2) (.1 (Ng&u)(D) 2) (.1 (Ng&u)(D) 2) (.1 (

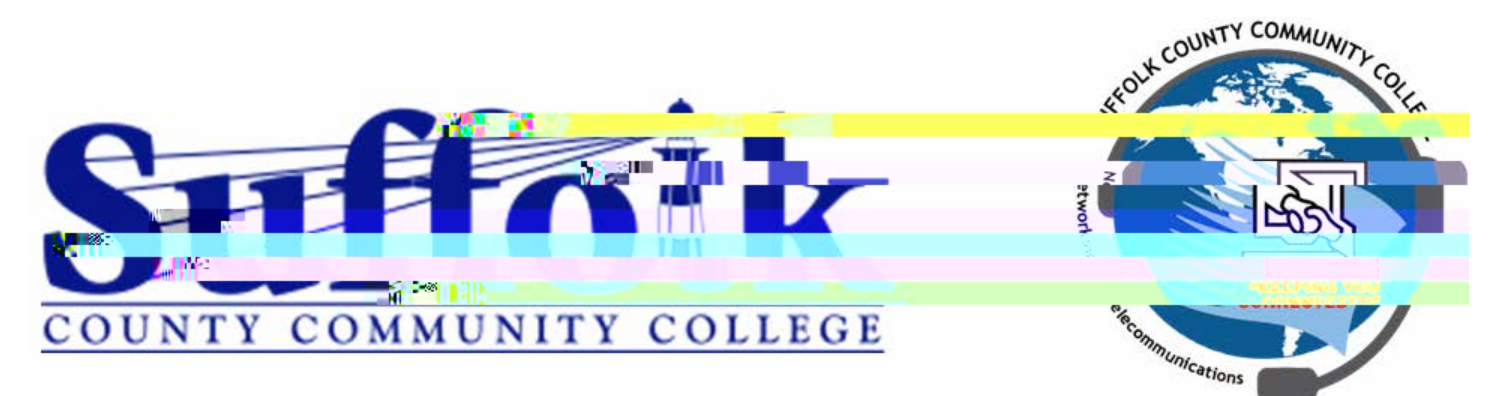

4. If you do not already have credentials and need to create a guest account click on the Link "Don't have an account?" as shown below:

| Velcome to the SCCC Wirel                                                                                                    | ess Sign-In Portal                                                                                                    |                                                                                                    |                          |
|----------------------------------------------------------------------------------------------------|----------------------------------------------------------------------------------------------------|----------------------------------------------------------------------------------------------------|--------------------------|
| ign on with the username and                                                                                                    | password provided to you.                                                                                                    | 27                                                                                                    |                          |
| you do not have a usernal                                                                                                    | he click the link below "Don't have an account?                                                                                                    | 2                                                                                                    |                          |
| sername:                                                                                                    |                                                                                                    |                                                                                                    |                          |
|                                                                                                    |                                                                                                    |                                                                                                    |                          |
|                                                                                                    |                                                                                                    |                                                                                                    |                          |
|                                                                                                    |                                                                                                    |                                                                                                    |                          |
|                                                                                                    |                                                                                                    |                                                                                                    |                          |
|                                                                                                    |                                                                                                    |                                                                                                    |                          |
| Change Passwor                                                                                                    |                                                                                                    |                                                                                                    |                          |
| Change Password                                                                                                    |                                                                                                    |                                                                                                    |                          |
| Change Passwor                                                                                                    | Yerk Halanesk will contact BCCC on Behalf of Contant agencies a                                                                                                    | nd its stillistics if your Carl                                                                                                    | s entro rodentitied roma |
| Chance Passwor                                                                                                    | Yent Hakevik will contact SCCC on Behalf of Content agencies a<br>cost have considered as a function                                                                                                    | nd its sillipties if your () and                                                                                                    | opyrighted material in   |
| Change Password                                                                                                    | York Halansk will contact SCCC on behalf of Contant agencies a<br>working program contact of a stress<br>of program contact of the stress<br>of program contact of the stress<br>of the of the stress of the stress of the stress of the stress<br>of the of the stress of the stress          | nd its amalians if your QAM                                                                                                    | opyrighted material in   |
| Channe Passwort                                                                                                    | York Reserve all context SICCC on behalf of Canterl agences a<br>map program configuration of the second second secon                | nd its amulaise if your Q 40<br>receives an one of the second second s                                                                                                    | opyrighted material in   |
| Channe Passwort<br>Plase<br>The College's Paer to Paer File Shi<br>form without permission or iterase<br>results in a positive identification. It<br>in Statute identification it<br>in Statute identification it<br>in Statute identification it<br>in Statute identification it<br>in Statute identification it<br>in Statute identification it<br>in Statute identification it<br>in Statute is statute in Statute in Statute<br>in Statute in Statute in Statute in Statute<br>in Statute in Statute in Statute in Statute<br>in Statute in Statute in Statute in Statute<br>in Statute in Statute in Statute in Statute<br>in Statute in Statute in Statute in Statute<br>in Statute in Statute in Statute in Statute<br>in Statute in Statute in Statute in Statute<br>in Statute in Statute in Statute in Statute in Statute<br>in Statute in Statute in Statute in Statute in Statute<br>in Statute in Statute in Statute in Statute in Statute<br>in Statute in Statute in Statute in Statute in Statute<br>in Statute in Statute in Statute in Statute in Statute<br>in Statute in Statute in Statute in Statute in Statute<br>in Statute in Statute in Statute in Statute in Statute<br>in Statute in Statute in Statute in Statute in Statute<br>in Statute in Statute in Statute in Statute in Statute in Statute<br>in Statute in Statute in S | York Heliverk will contact SCCC on behalf of Canterl agences a<br>map program configure of the second second s                | nd its amunes if your Q 4<br>in the second second sec | opyrighted material in   |
| Channe Passwort<br>Planto<br>The Collego's Peer to Paer Fiel Shi<br>form without permission or license<br>results in a posterio dendification i<br>a student presente a student presente<br>violation of the Peer to Peer Fiel Shi<br>adherbites for circuinal prosection<br>other discipline as may be impose.<br>Your Jaiure Specelle with this not for                                                                                                    | Yeth Helevelt will contact SICCC on behalf of Content opences a<br>song program content of the song of the song of th                | nd its amusies if your Q 4<br>in a second second                                                                                                    | opyrighted material in   |
| Channe Parsword<br>Plane and the second second                                                                                      | Verif Heliverit will context SICCC on behalf of Context agencies a<br>solution or context and a solution of the solution of the solution<br>of the solution of the solution of the solution of the solution<br>of the solution of the solution of the solution of the solution of the solution<br>of the solution of the solution of the solution of the solution of the solution<br>by the Office of Studies of the solution of the solution of the solution of the solution<br>of the solution of the solution | nd its annuales if your CAN<br>restored to annual to a set<br>annual to a second to a set<br>access SUMY Sufficient network, referrat to tax a set<br>may also be subject to College disciplinary pro-                                                                                                    | opyrighted material in   |

- 5. Fill out the appropriate field as requires and pay particular attention to the field requirements
- 6. Once form is filled out click the button "Register" and you will be returned to the main login screen.
  - a. You will now see your username and password. Please take note of this as you may need it to sign in on other devices.
  - b. you will agree to the terms and conditions and click "Sign On"
- 7. You should now be connected to the network and have access to the Internet